Android

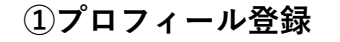

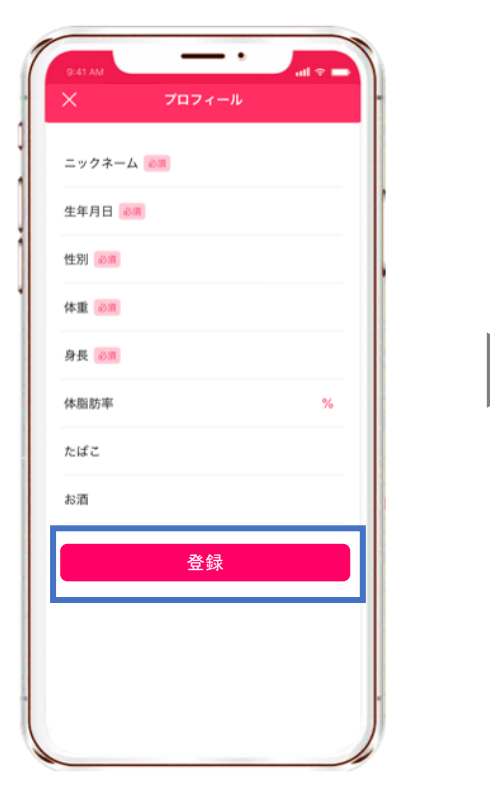

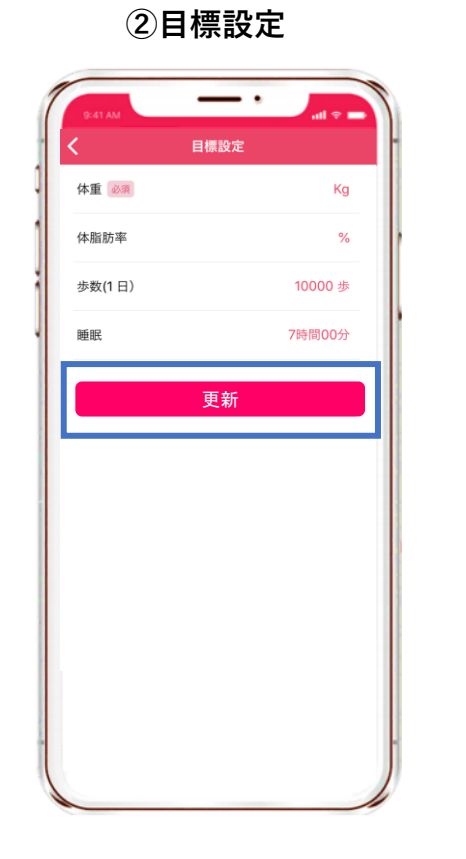

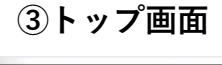

iOS

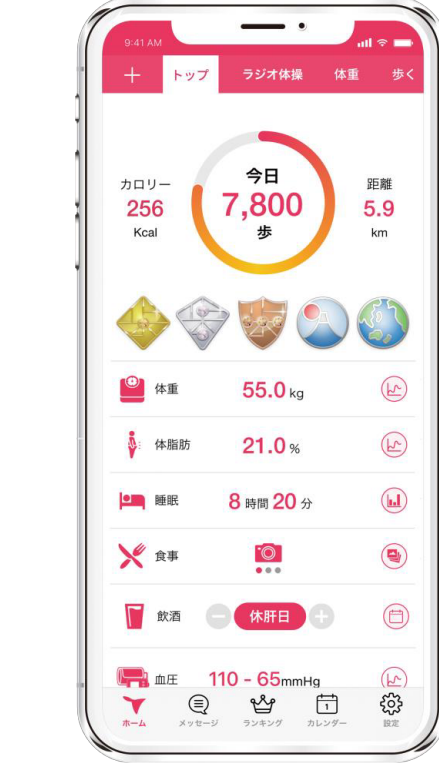

トップ画面に移ります

プロフィール項目を入力し、 [登録]をタップ

目標数値を入力し、 [更新]をタップ

STEP2. [笠岡市] の追加

Android

(1) [+] ボタン

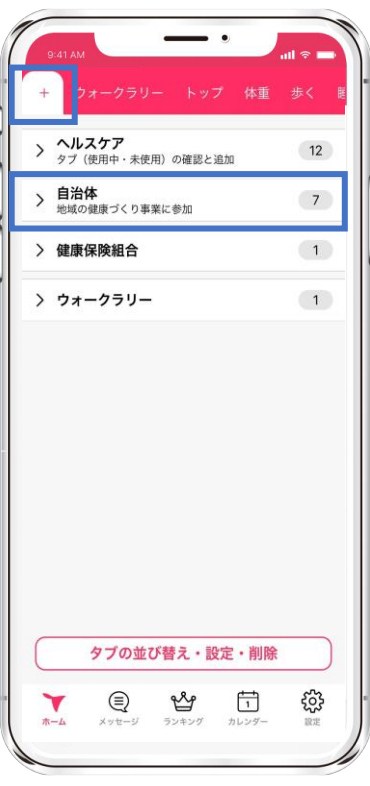

アプリ左上の [+] ボタン内 自治体をタップ

②「笠岡市]を選択

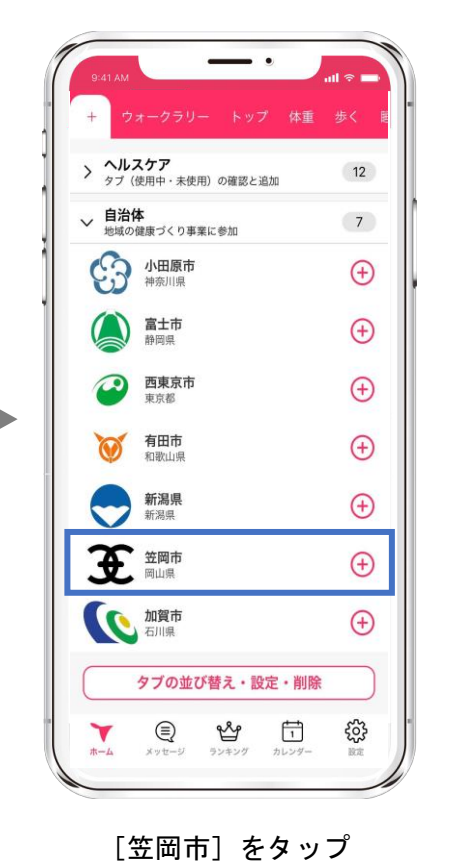

③追加画面 ◆ 笠岡市 自治体 地域 (必須) 地域を選択してください 🖌 健保組合 (必須) 健保組合を選択してください 🖌 利用規約 閉じる 5 Y ホーム お住まいの地域(町域)と健保

組合を選択。利用規約を確認し

た後、 [追加する] をタップ

④笠岡市ページ

iOS

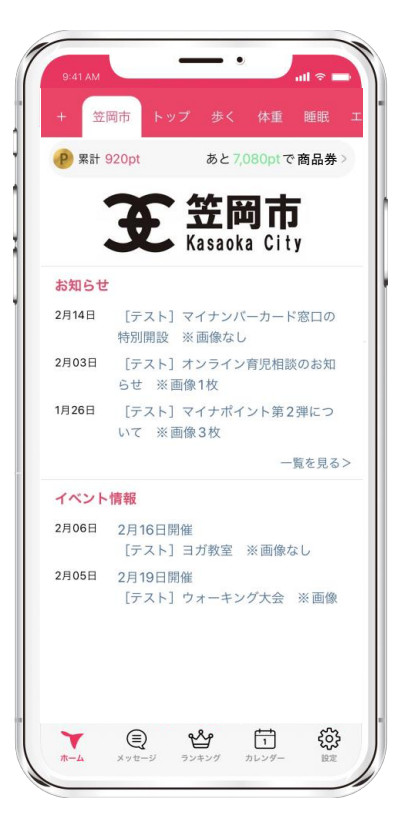

画面上部の [笠岡市] が追加。 [笠岡市] ページに移ります。